# Video Conferencing Setup Instructions

Last Updated 6/15/2021

### Purpose

This document contains instructions for setting up video conferencing with the Statesville Chapter 13 Office.

## Requirements

- 1. Internet connection (1Mbps or higher upload and download speed)
- 2. Webcam (ex: Logitech Webcam C270)
- 3. Microphone (ex: Logitech USB Desktop Microphone)
- 4. Speakers (if needed)
- 5. Zoom software (free)
- 6. Zoom account (<u>https://zoom.us</u>) (free)

#### Preparation

- 1. Purchase any needed items
- 2. Install hardware
- 3. Sign up for a Zoom account at <u>https://zoom.us/signup</u>
- 4. Download and install Zoom Client for Meetings from https://zoom.us/download
- 5. Sign into Zoom Client
- 6. Once setup, please contact our office to schedule a test.

#### Hearings

Before your hearing time, join the Zoom meeting using the link posted on our website at <u>www.ch13sta.com</u>. You will be placed into a waiting room and will be allowed into the meeting when we are ready.

#### Tips to streamline connecting

- 1. To automatically sign in, check "Keep me signed in"
- 2. To always approve launching Zoom, check "Always allow zoom.us to open links of this type in the associated app"
- 3. To always join using computer audio, check "Automatically join audio by computer when joining a meeting"